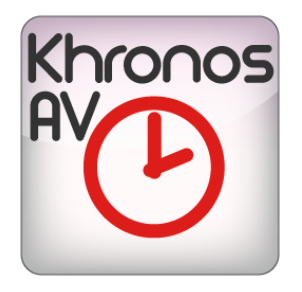

# KHRONOS A / AV USER MANUAL

# bitonlive

v. 20150313

The information contained in this document is subject to change at any time without prior notification. If you want to learn more info about our product, please visit our web www.bitonlive.com.

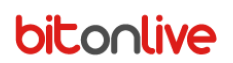

# Khronos A / AV

# Table des matière

| Touches Fonction   | 2 |
|--------------------|---|
| Aiouter une chaîne | 2 |
| Paramètres         | 3 |
|                    |   |
| Horodatage         | 4 |
| Alarme             | 5 |
|                    |   |
| Dispositif         | 6 |
| Codec              | 6 |
| Streaming          | 7 |
| Planification      | 8 |

# bitonlive

# **Touches Fonction**

| 0        | Ouvre le panneau de configuration                            |
|----------|--------------------------------------------------------------|
|          | Démarrer l'enregistrement                                    |
|          | Fermer l'enregistrement                                      |
|          | Fermer l'enregistrement et démarrer un nouvel enregistrement |
| <b>N</b> | Activer la prévisualisation vidéo                            |
| *        | Activer la prévisualisation audio                            |

# Ajouter une chaîne

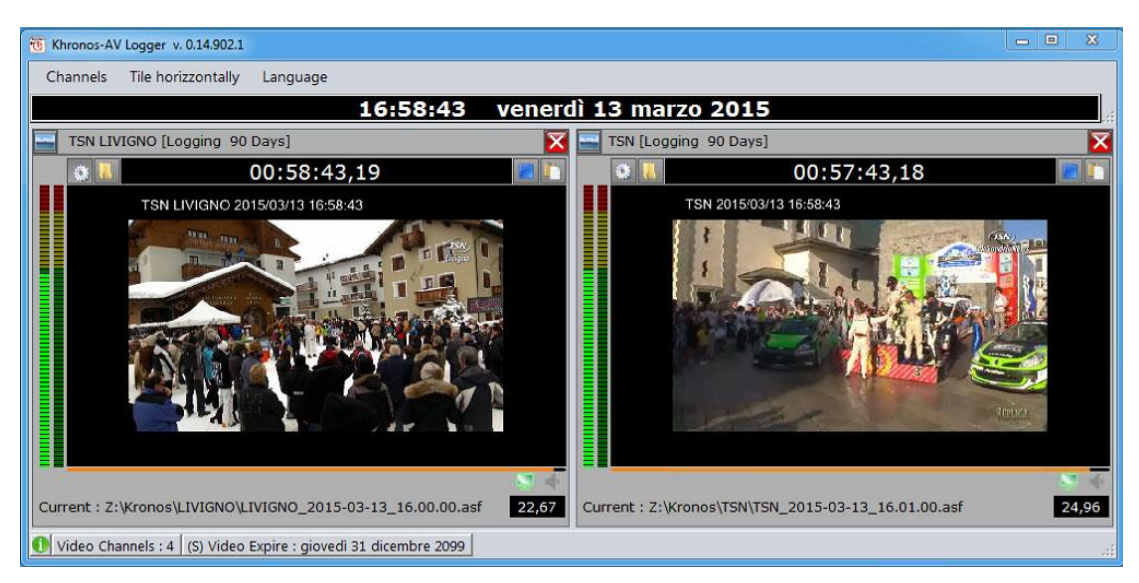

Cliquez sur le menu Chaînes et sélectionnez Ajouter Chaîne audio ou vidéo en fonction de vos besoins.

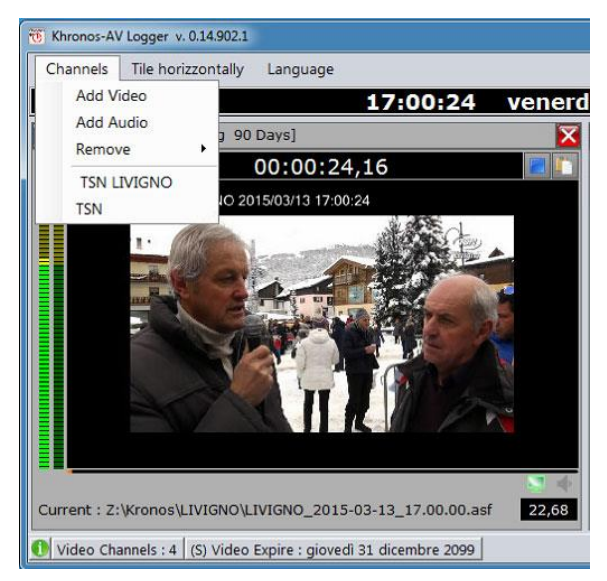

S'ouvrira automatiquement le panneau de configuration du chaîne.

# bitonlive

## Paramètres

| Settings Timestamp Al                                                                                                    | larm Device Codec Streaming                                                                                                    |
|----------------------------------------------------------------------------------------------------|----------------------------------------------------------------------------------------------------|
| Channel Name                                                                                                    |                                                                                                    |
| TSN LIVIGNO                                                                                                    |                                                                                                    |
| Logging -                                                                                                    |                                                                                                    |
| Delay (s<br>Z Autorun 0                                                                                                    | econds)                                                                                                    |
| Z Keep aspect 90                                                                                                    | Maximum Days Log                                                                                                    |
|                                                                                                    |                                                                                                    |
| Fixed start 0                                                                                                    |                                                                                                    |
| Star                                                                                                    | t external application<br>▼ Delay (seconds) 0                                                                                                    |
| Application                                                                                                    |                                                                                                    |
| Arguments                                                                                                    |                                                                                                    |
|                                                                                                    |                                                                                                    |
|                                                                                                    |                                                                                                    |
|                                                                                                    | Save and Close                                                                                                    |
| ome du Chaîne                                                                                                    | Save and Close<br>Ecrire le nom du chaîne.                                                                                                    |
| ome du Chaîne<br>odalité                                                                                                    | Save and Close<br>Ecrire le nom du chaîne.<br>Logging: c'est un enregistrement continu                                                                                                    |
| ome du Chaîne<br>odalité                                                                                                    | Save and Close<br>Ecrire le nom du chaîne.<br>Logging: c'est un enregistrement continu<br>Skimming: c'est l'enregistrement programmé                                                                                                    |
| ome du Chaîne<br>odalité<br>odalité Logging                                                                                                    | Save and Close<br>Ecrire le nom du chaîne.<br>Logging: c'est un enregistrement continu<br>Skimming: c'est l'enregistrement programmé                                                                                                    |
| ome du Chaîne<br>odalité<br>odalité Logging<br>émarrage Automatique                                                                                         | Save and Close<br>Ecrire le nom du chaîne.<br>Logging: c'est un enregistrement continu<br>Skimming: c'est l'enregistrement programmé<br>Si sélectionné, l'enregistrement démarre automatiquement lorsque le logiciel dém                                                                                                    |
| ome du Chaîne<br>odalité<br><b>odalité Logging</b><br>émarrage Automatique<br>etard                                                                         | Save and Close<br>Ecrire le nom du chaîne.<br>Logging: c'est un enregistrement continu<br>Skimming: c'est l'enregistrement programmé<br>Si sélectionné, l'enregistrement démarre automatiquement lorsque le logiciel dém<br>Secondes de retard pour le début de l'enregistrement du démarrage du programm                                                                                                    |
| ome du Chaîne<br>odalité<br>odalité Logging<br>émarrage Automatique<br>etard<br>onserver l'apparence                                                        | Save and Close<br>Ecrire le nom du chaîne.<br>Logging: c'est un enregistrement continu<br>Skimming: c'est l'enregistrement programmé<br>Si sélectionné, l'enregistrement démarre automatiquement lorsque le logiciel dém<br>Secondes de retard pour le début de l'enregistrement du démarrage du programm<br>L'enregistrement conserve l'aspect du signal d'entrée (16:9 / 4:3)                                                                                                    |
| ome du Chaîne<br>odalité<br>odalité Logging<br>emarrage Automatique<br>etard<br>onserver l'apparence<br>urnées                                              | Save and Close<br>Ecrire le nom du chaîne.<br>Logging: c'est un enregistrement continu<br>Skimming: c'est l'enregistrement programmé<br>Si sélectionné, l'enregistrement démarre automatiquement lorsque le logiciel dém<br>Secondes de retard pour le début de l'enregistrement du démarrage du programm<br>L'enregistrement conserve l'aspect du signal d'entrée (16:9 / 4:3)<br>Nombre de jours qui doivent être conservés dans les archives                                                                                                    |
| ome du Chaîne<br>odalité<br>odalité<br>odalité Logging<br>émarrage Automatique<br>etard<br>onserver l'apparence<br>urnées<br>ombre maximum de jours         | Save and Close         Ecrire le nom du chaîne.         Logging: c'est un enregistrement continu         Skimming: c'est l'enregistrement programmé         Si sélectionné, l'enregistrement démarre automatiquement lorsque le logiciel dém         Secondes de retard pour le début de l'enregistrement du démarrage du programm         L'enregistrement conserve l'aspect du signal d'entrée (16:9 / 4:3)         Nombre de jours qui doivent être conservés dans les archives         Le nombre maximum de jours qui peuvent être conservés dans les archives           |
| ome du Chaîne<br>odalité<br>odalité Logging<br>émarrage Automatique<br>etard<br>onserver l'apparence<br>urnées<br>ombre maximum de jours<br>g               | Save and Close<br>Ecrire le nom du chaîne.<br>Logging: c'est un enregistrement continu<br>Skimming: c'est l'enregistrement programmé<br>Si sélectionné, l'enregistrement démarre automatiquement lorsque le logiciel dém<br>Secondes de retard pour le début de l'enregistrement du démarrage du programm<br>L'enregistrement conserve l'aspect du signal d'entrée (16:9 / 4:3)<br>Nombre de jours qui doivent être conservés dans les archives<br>Le nombre maximum de jours qui peuvent être conservés dans les archives                                                   |
| ome du Chaîne<br>odalité<br>odalité Logging<br>émarrage Automatique<br>étard<br>onserver l'apparence<br>urnées<br>ombre maximum de jours<br>g<br>épart fixe | Ecrire le nom du chaîne.<br>Logging: c'est un enregistrement continu<br>Skimming: c'est l'enregistrement programmé<br>Si sélectionné, l'enregistrement démarre automatiquement lorsque le logiciel dém<br>Secondes de retard pour le début de l'enregistrement du démarrage du programm<br>L'enregistrement conserve l'aspect du signal d'entrée (16:9 / 4:3)<br>Nombre de jours qui doivent être conservés dans les archives<br>Le nombre maximum de jours qui peuvent être conservés dans les archives<br>Si sélectionné, l'enregistrement va commencer la minute indiquée |

| Départ fixe              | Si sélectionné, l'enregistrement va commencer la minute indiquée                |  |
|--------------------------|---------------------------------------------------------------------------------|--|
| Durée maximale (minutes) | Durée maximale d'enregistrement                                                 |  |
| Modalité Skimming        |                                                                                 |  |
| Port IP                  | C'est le port qui recevra les commandes du début et arrêter de l'enregistrement |  |
| Conserver l'apparence    | L'enregistrement conserve l'aspect du signal d'entrée (16:9 / 4:3)              |  |
| Journées                 | Nombre de jours qui doivent être conservés dans les archives                    |  |
| Nombre maximum de jours  | Le nombre maximum de jours qui peuvent être conservés dans les archives         |  |
| Log                      |                                                                                 |  |

#### Lancer une application externe

| Retard      | Secondes de retard pour démarrer une application extérieur au début du programme |
|-------------|----------------------------------------------------------------------------------|
| Application | Sélectionnez le chemin pour démarrer l'application                               |
| Argoments   | Indiquez les arguments nécessaires pendant le démarrage                          |

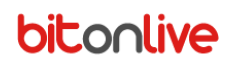

# Horodatage

| Settings Tir      | nestamp Alerm      | Device                                               | Codec         | Streaming      |                      |     |
|-------------------|--------------------|------------------------------------------------------|---------------|----------------|----------------------|-----|
| Show              |                    | Device                                               | Codec         | oredning       |                      |     |
| x                 | Y                  |                                                      |               |                |                      |     |
| 20 🚔              | 20                 |                                                      |               |                |                      |     |
| Header text       |                    |                                                      |               |                |                      |     |
| Format (Default : | yyyy/MM/dd HH:mm:s | s)                                                   |               |                |                      |     |
| yyyy/MM/dd HH:r   | nm:ss              |                                                      |               |                |                      |     |
| Font              | Fore co            | or B                                                 | ack Color     |                |                      |     |
|                   | Alpha F            | oreColor 255                                         |               |                |                      |     |
|                   | Alpha E            | ackColor 0                                           |               |                |                      |     |
|                   |                    |                                                      |               |                |                      |     |
|                   |                    |                                                      |               |                |                      |     |
|                   |                    |                                                      |               |                |                      |     |
|                   |                    |                                                      |               |                |                      |     |
|                   |                    | Save and Close                                       |               |                |                      |     |
|                   |                    |                                                      |               |                |                      |     |
| fichier           | Si sél             | ectionné sera                                        | ajouté à su   | perposer du t  | exte, la date et l'h | eur |
| / Y               | C'est              | l'endroit pour                                       | placer le t   | exte.          |                      |     |
|                   | X est              | la position de                                       | gauche à d    | lroite         |                      |     |
|                   | Y est              | la position de                                       | haut en ba    | S              |                      |     |
| n- tête           | Ce es              | Ce est le texte qui sera ajouté avant la date        |               |                |                      |     |
| ormat             | Form               | Format dans lequel la date et l'heure seront écrites |               |                |                      |     |
| olice             | Sélec              | Sélectionnez le type et la taille de la police       |               |                |                      |     |
| ouleur de la po   | lice Sélec         | Sélectionnez la couleur du texte                     |               |                |                      |     |
| ouleur de fond    | Sélec              | tionnez la cou                                       | leur de fon   | d              |                      |     |
| pha couleur du    | u texte 255 e      | st une couleu                                        | r pleine, 0 e | est transparen | it                   |     |
| nha coulour de    | fond 255 e         | st une couleu                                        | r pleine 0 (  | est transnaren | ht                   |     |

l'enregistrement.

# bitonlive

## Alarme

| TSN LIVIGNO Setup        | -                 |                |              |       | ×         |
|--------------------------|-------------------|----------------|--------------|-------|-----------|
| Settings 1               | Timestamp         | Alarm          | Device       | Codec | Streaming |
| Min level audio          | Seconds m<br>45   | in level audio | 1            |       |           |
| Min video rate<br>0,00 🜩 | Seconds m<br>60 😭 | in video rate  |              |       |           |
| Send Mail                |                   |                |              |       |           |
| From                     |                   |                |              |       |           |
| То                       |                   |                |              |       |           |
| Outgoing SMTF            | o server          |                |              |       |           |
|                          |                   |                |              |       | _         |
| User                     |                   | _              | Password     |       |           |
|                          |                   |                | SSL          |       |           |
|                          |                   |                |              |       |           |
|                          | (                 | Sav            | ve and Close |       |           |

| Min. niveau audio      | Indiquer le niveau audio qui déclenche le défaut de contrôle                   |
|------------------------|--------------------------------------------------------------------------------|
| Sec. min. niveau audio | Indiquer le temps après lequel le système doit envoyer l'alarme                |
| Min. video rate        | Indiquez le nombre minimum de vidéos rate qui déclenche le contrôle d'anomalie |
| Sec. min. video rate   | Indiquer le temps après lequel le système doit envoyer l'alarme                |
| Envoyer e-mail         | Si sélectionné sera envoyée une e-mail d'avertissement                         |
| De                     | e-mail de l'expéditeur                                                         |
| A                      | e-mail des destinataires, séparées par des virgules si plus d'un               |
| Outgoing SMTP server   | C'est le serveure e-mail                                                       |
| Utilisateur            | Utilisateur du compte e-mail                                                   |
| Mot de passe           | Mot de passe du compte e-mail                                                  |
| SSL                    | Selectionner pour l' envoi SSL                                                 |

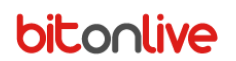

### Dispositif

| TSN LIVIGNO Set                                                                 | up               |              |              |       | ×         |
|---------------------------------------------------------------------------------|------------------|--------------|--------------|-------|-----------|
| Settings                                                                        | Timestamp        | Alarm        | Device       | Codec | Streaming |
|                                                                                 |                  |              |              |       |           |
| DeckLink SE                                                                     | DI (1)           |              |              |       | *         |
| SDI Video &                                                                     | SDI Audio        |              |              |       | *         |
|                                                                                 |                  |              |              |       |           |
| v210 720x57                                                                     | 76@25.00p (202   | 500 kbps)    |              |       | *         |
|                                                                                 |                  |              |              |       |           |
| <from td="" video<=""><td>&gt;</td><td></td><td></td><td></td><td>-</td></from> | >                |              |              |       | -         |
|                                                                                 |                  |              |              |       |           |
| 16 bits, 1 ch                                                                   | annels, 48 000 H | z (750 kbps) |              |       | -         |
|                                                                                 |                  |              |              |       |           |
|                                                                                 |                  |              |              | Init  | Close     |
|                                                                                 |                  | Sav          | ve and Close |       |           |

Sélectionnez le périphérique ou arrive le signal d'entrée et les formats audio et vidéo d'enregistremen. Cliquer INITIALISER pour pour initialiser le dispositif.

### Codec

| TSN LIVIGNO Set | up                |       |                |       | ×         |
|-----------------|-------------------|-------|----------------|-------|-----------|
| Settings        | Timestamp         | Alarm | Device         | Codec | Streaming |
| Video           |                   |       |                |       |           |
| Windows M       | edia Video 9      |       |                |       | *         |
| Bit Rate        |                   |       |                |       |           |
| 512             |                   |       |                |       |           |
| Audio           |                   |       |                |       |           |
| Windows M       | edia Audio 9.2    |       |                |       |           |
| 64 kbps, 4      | 8 kHz, stereo CBF | 2     |                |       | *         |
|                 |                   |       |                |       |           |
|                 |                   |       |                |       |           |
|                 |                   |       |                |       |           |
|                 |                   |       |                |       |           |
|                 |                   |       |                |       |           |
|                 |                   |       |                |       |           |
|                 |                   |       |                |       |           |
|                 |                   |       |                |       |           |
|                 |                   |       |                |       |           |
|                 |                   |       |                |       |           |
|                 | Г                 |       |                |       |           |
|                 |                   | -     | Save and Close |       |           |
|                 |                   |       |                |       |           |

Indiquez les codecs à utiliser pour l'enregistrement.

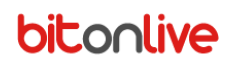

### Streaming

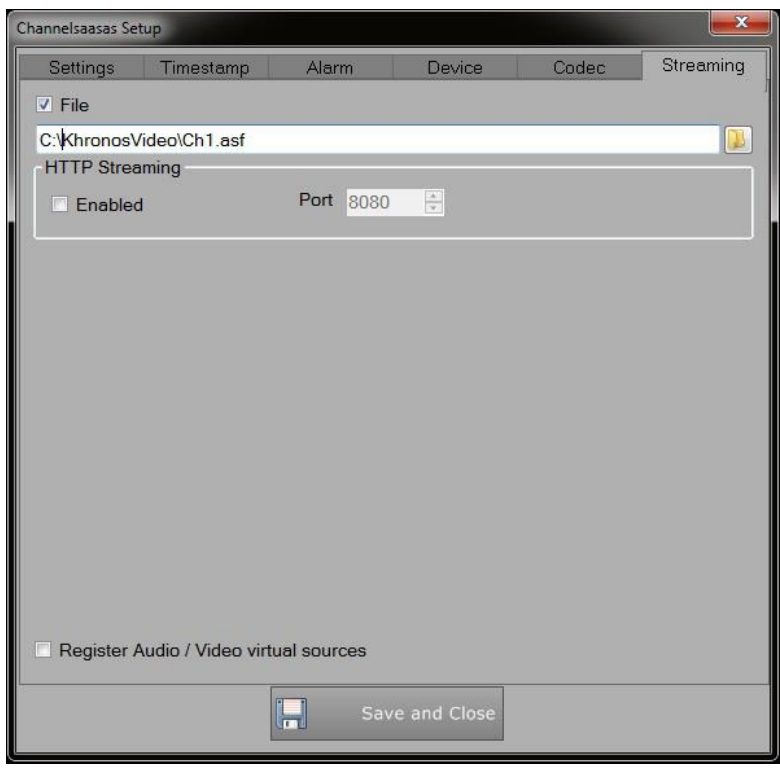

Fichier

**HTTP Streaming** 

Sélectionner pour enregistrer le fichier et spécifiez le chemin où il sera sauvé Sélectionnez pour permettre le streaming HTTP et spécifier le port d'envoyer le flux

Enregistrement Audio/Video sources sera créé une source audio/vidéo virtuel avec audio/vidéo enregistrée par Khronos virtuelles

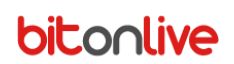

## Planification

Fonction activée si le type d'enregistrement est SKIMMING

| Channelsaasas Setup                                                            |                                   |                      |               | <b>X</b>      |
|--------------------------------------------------------------------------------|-----------------------------------|----------------------|---------------|---------------|
| Alarm                                                                          | Device Co                         | odec Strea           | ming Schedule |               |
|                                                                                | Add                               | Delete               | Modify        |               |
| Description                                                                    | A1 Start At                       | End At               | MTWTFSS       | Filename      |
| Sport News                                                                     | 08:20:0                           | 00 09:15:00          |               | Z:\sportnews. |
| <<br>Description                                                               |                                   |                      |               |               |
| Sport News                                                                     |                                   |                      |               |               |
| File                                                                           |                                   |                      |               |               |
| Z:\sportnews.as                                                                | f                                 |                      |               |               |
| <ul> <li>Monday</li> <li>Friday</li> <li>Start At</li> <li>08:20:00</li> </ul> | ✓ Tuesday Saturday End At 09:15:0 | ✓ Wednesda<br>Sunday | y 🗹 Thursday  | Cancel        |
|                                                                                | H                                 | Save and C           | lose          |               |

| ÷ | Add    |
|---|--------|
| × | Delete |
| 1 | Modify |

Ajouter une nouvelle planification

Effacer une planification

Modifier une planification

| Description        | Entrez le nom de l'enregistrement                                      |
|--------------------|------------------------------------------------------------------------|
| Fichier            | Sélectionnez le chemin et le fichier pour sauvegarder l'enregistrement |
| Jour de la semaine | Sélectionnez les jours d'enregistrement permis                         |
| A partir de        | Heure de début de l'enregistrement                                     |
| А                  | Heure de fin                                                           |